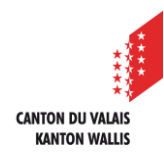

1

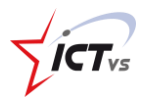

Microsoft 365

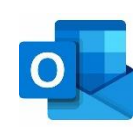

## COMMENT AJOUTER UNE RESSOURCE CALENDRIER DANS OUTLOOK ONLINE ?

Tutoriel pour un environnement Microsoft 365 Version 1.2 (14.06.2022)

## OUVRIR OUTLOOK ONLINE

Ouvrez Outlook Online depuis l'ENT.

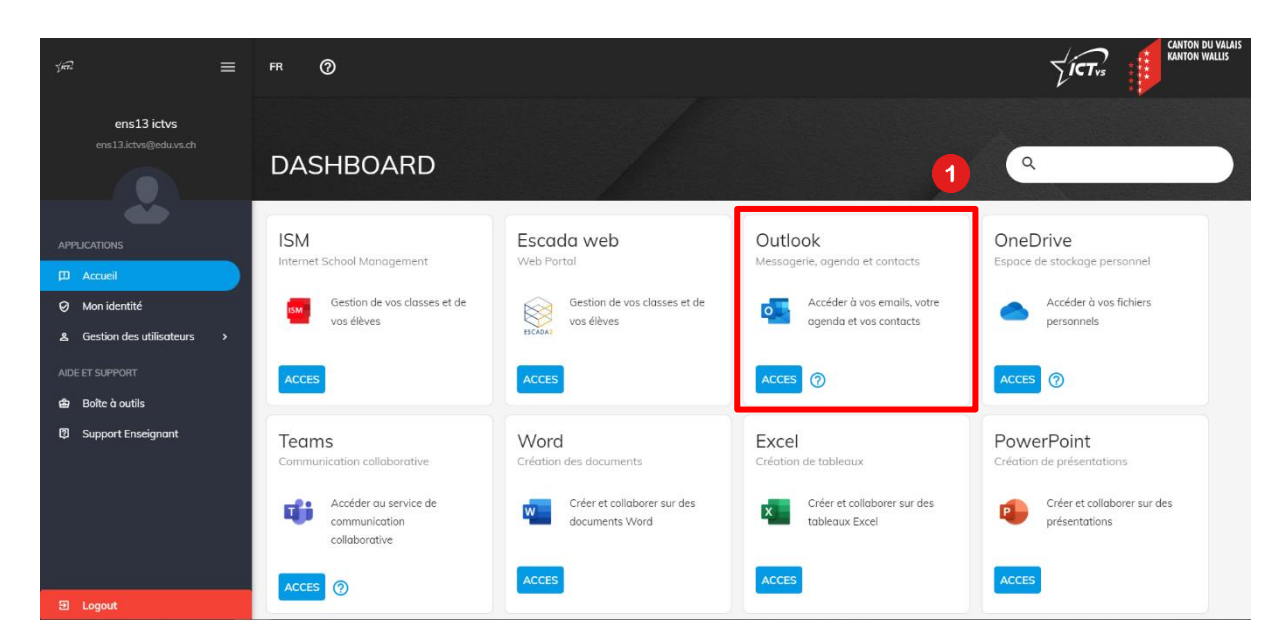

AJOUTER UNE RESSOURCES « CALENDRIER » DANS SON AGENDA OULTOOK ONLINE.

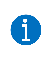

Ouvrir Outlook Online depuis l'environnement numérique de travail (<u>https://edu.vs.ch</u>)

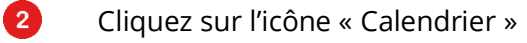

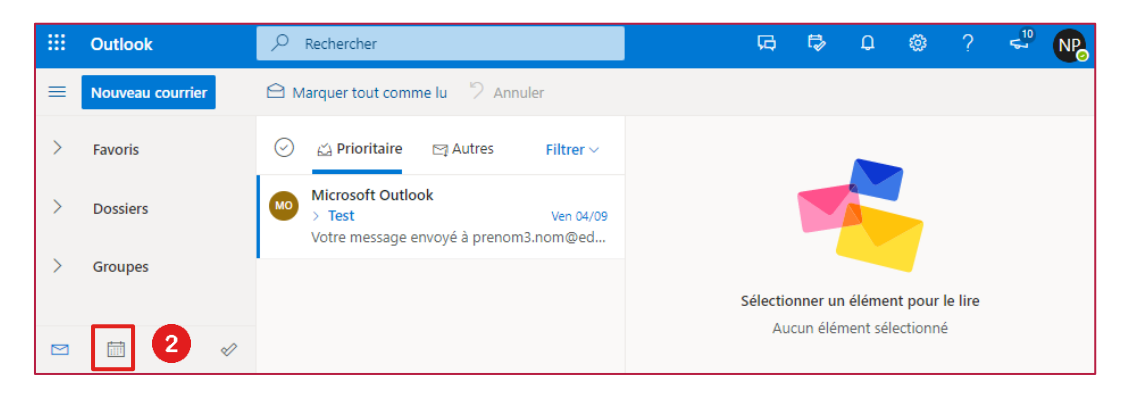

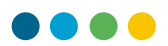

## 3

Cliquez sur « Ajouter un calendrier »

|          | III Outlook      |             |       |            | ✓ Rechercher |        |            |              |     |       |        | G; G¢ Q @ ? |     |   |     |   |     | \$   | 3      | NP   |       |         |       |        |   |      |
|----------|------------------|-------------|-------|------------|--------------|--------|------------|--------------|-----|-------|--------|-------------|-----|---|-----|---|-----|------|--------|------|-------|---------|-------|--------|---|------|
| =        | Nouvel événement |             |       |            | 🗊 Aujou      | rd'hui | $\uparrow$ | $\downarrow$ | se  | ptemb | re 202 | 20 ~        |     |   |     |   |     | 🕅 Мо | ois ~  | Ŀ    | Parta | ger     | 合 In  | nprime | r |      |
| $\sim$   | septen           | nbre 2      | 020   | $\uparrow$ | $\downarrow$ | Lun    | Mar        |              | Mer |       | Jeu    |             | Ven |   | Sam |   | Dim | N    | /lar 8 | Sep  |       |         |       |        | * | 24 ° |
| L        | M N              | 1 J         | V     | S          | D            | 31     | 1          |              | 2   |       | 3      |             | 4   |   | 5   |   | 6   |      |        |      |       |         |       |        |   |      |
| 31<br>7  | 1 2              | 3<br>10     | 4     | 5          | 6<br>13      |        |            |              |     |       |        |             |     |   |     |   |     |      |        |      |       |         |       |        |   |      |
| 14       | 15 10            | 5 17        | 18    | 19         | 20           | 7      | 8          | ☀            | 9   | ☀     | 10     | ک           | 11  | ک | 12  | ☀ | 13  |      |        |      |       |         |       |        |   |      |
| 21<br>28 | 22 23            | 3 24<br>0 1 | 25    | 26         | 27<br>4      |        |            |              |     |       |        |             |     |   |     |   |     |      |        |      |       |         |       |        |   |      |
| 5        | 6 7              | 8           | 9     | 10         | 11           | 14     | 15         |              | 16  |       | 17     |             | 18  |   | 19  |   | 20  |      |        |      | -     | V       | •     | •      |   |      |
| Ħ        | Aioute           | r un c      | alend | Irier      | 1 3          |        |            |              |     |       |        |             |     |   |     |   |     |      |        | ucup | óvón  | T amont | prów  |        |   |      |
| <u> </u> |                  |             |       |            |              | 21     | 22         |              | 23  |       | 24     |             | 25  |   | 26  |   | 27  |      |        | Pass | ez un | e bonn  | e jou | rnée ! |   |      |
| 7        | Mes ca           | lienar      | iers  |            |              |        |            |              |     |       |        |             |     |   |     |   |     |      |        |      |       |         |       |        |   |      |
| >        | Group            | es          |       |            |              | 28     | 29         |              | 30  |       | 1      |             | 2   |   | 3   |   | 4   |      |        |      |       |         |       |        |   |      |
|          |                  | iii         |       | RR         | Ø            |        |            |              |     |       |        |             |     |   |     |   |     |      | Ð      |      |       |         |       |        |   |      |

4

Cliquez sur « Ajouter à partir de l'annuaire »

| ter un calendrier                                   |                                                           |
|-----------------------------------------------------|-----------------------------------------------------------|
| Recommandé                                          | Affichez toutes les                                       |
| Ajouter des calendriers<br>Modifier mes calendriers | facettes de votre vie                                     |
| Créer un calendrier vide                            | dans une seule vue.                                       |
| Ajouter à partir de l'ann                           | 4 Connectez vos calendriers professionnels et personnels. |
| S'abonner à partir du w                             |                                                           |
| Charger à partir d'un fic                           | Ajouter des calendriers<br>personnels                     |
| € Congés                                            |                                                           |
| Sports                                              |                                                           |
| ₽ TV                                                |                                                           |
| Vous recherchez d'autres<br>calendriers ? Oui Non   |                                                           |

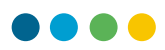

## Entrez l'adresse du calendrier

6

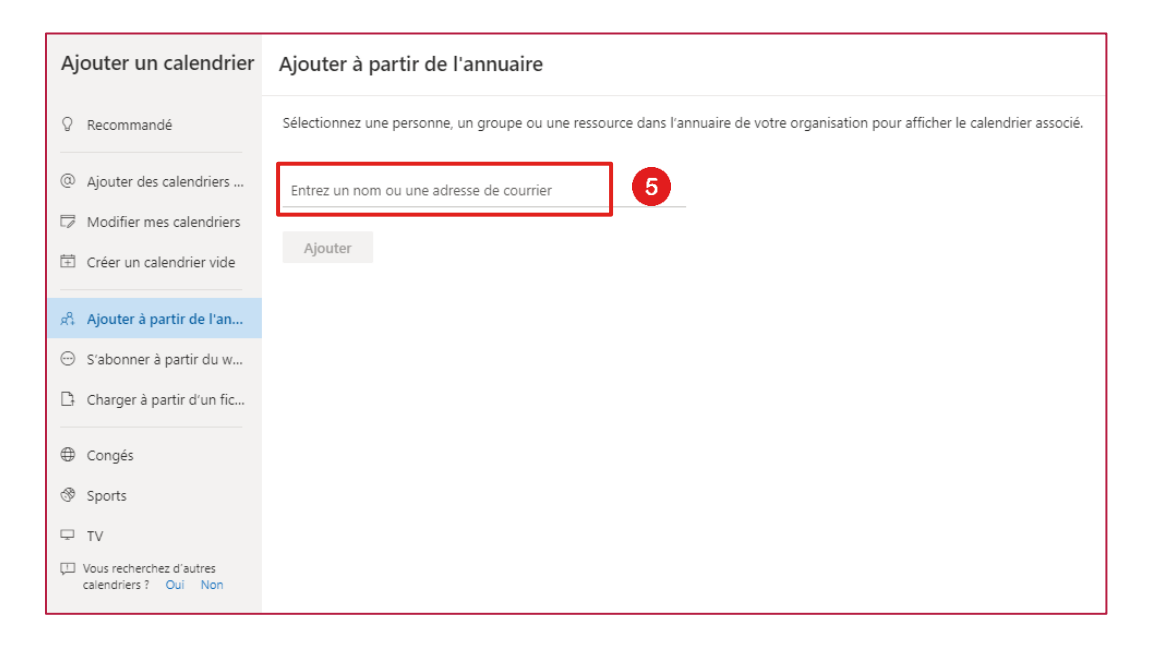

Cliquez sur « Utiliser cette adresse... »

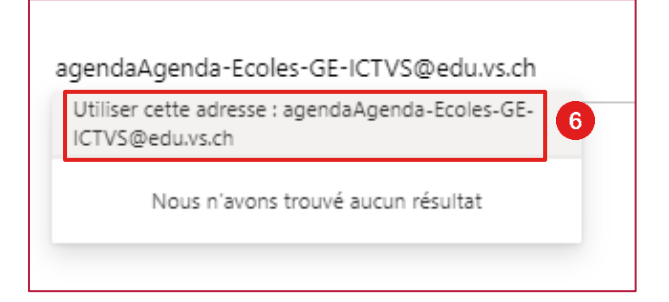

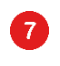

6

Sélectionnez l'option « Autres calendriers »

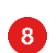

Cliquez sur « Ajouter »

| A Agenda-Ecoles-GE-ICTVS@edu.vs.ch | ×            |  |
|------------------------------------|--------------|--|
| Ajouter à                          |              |  |
| Autres calendriers 7               | $\checkmark$ |  |
| Ajouter 8                          |              |  |

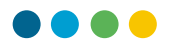

**(**) Le calendrier est maintenant disponible à la lecture dans Outlook Online.

| -      | III Outlook                                         |    |    |    |    |    |  |  |  |  |  |  |  |  |
|--------|-----------------------------------------------------|----|----|----|----|----|--|--|--|--|--|--|--|--|
| ≡      | Nouvel événement                                    |    |    |    |    |    |  |  |  |  |  |  |  |  |
| $\sim$ | $\checkmark$ septembre 2020 $\uparrow$ $\downarrow$ |    |    |    |    |    |  |  |  |  |  |  |  |  |
| L      | М                                                   | М  | J  | V  | S  | D  |  |  |  |  |  |  |  |  |
| 31     | 1                                                   | 2  | 3  | 4  | 5  | 6  |  |  |  |  |  |  |  |  |
| 7      | 8                                                   | 9  | 10 | 11 | 12 | 13 |  |  |  |  |  |  |  |  |
| 14     | 15                                                  | 16 | 17 | 18 | 19 | 20 |  |  |  |  |  |  |  |  |
| 21     | 22                                                  | 23 | 24 | 25 | 26 | 27 |  |  |  |  |  |  |  |  |
| 28     | 29                                                  | 30 | 1  | 2  | 3  | 4  |  |  |  |  |  |  |  |  |
| 5      | 6                                                   | 7  | 8  | 9  | 10 | 11 |  |  |  |  |  |  |  |  |
| Ē      | 🗄 Ajouter un calendrier                             |    |    |    |    |    |  |  |  |  |  |  |  |  |
| >      | > Mes calendriers                                   |    |    |    |    |    |  |  |  |  |  |  |  |  |
| $\sim$ | ✓ Autres calendriers                                |    |    |    |    |    |  |  |  |  |  |  |  |  |
|        | Agenda-Ecoles-GE-ICTVS@                             |    |    |    |    |    |  |  |  |  |  |  |  |  |
| >      | > Groupes                                           |    |    |    |    |    |  |  |  |  |  |  |  |  |